## Teams- How to <u>change settings</u> to avoid getting alerts and notifications. Teachers and Students may change these settings.

These directions will show you how to fully shut down the program so that it doesn't just run in the background when you close it, and how to avoid getting banner notifications.

Shutting down the program so it does not run in the background

1) Click on your avatar at the top right, then click on "Settings"

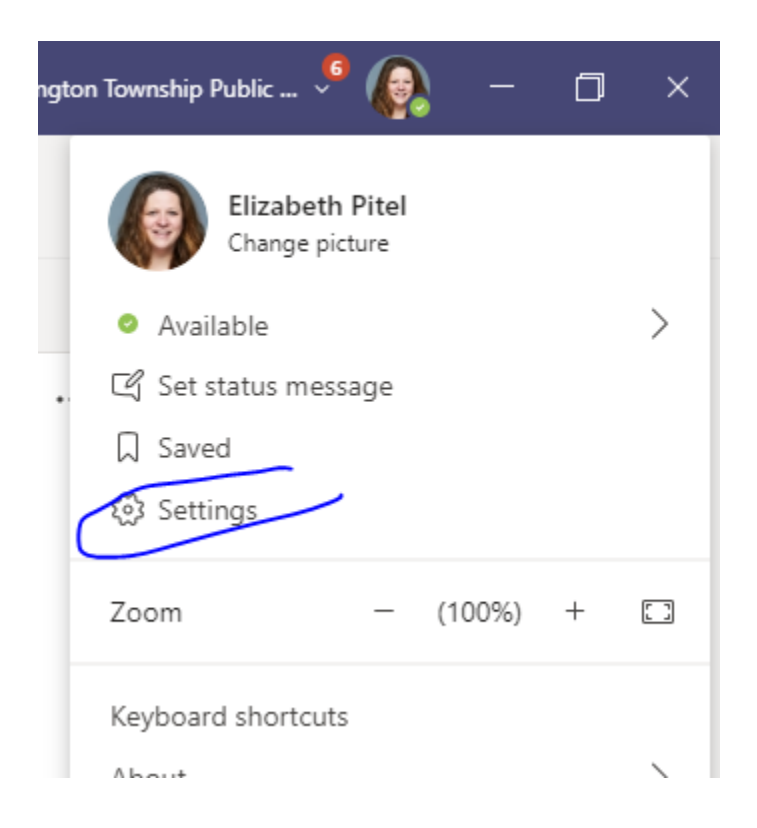

2) Go to "General" and uncheck these two "Auto-start" and "On Close keep application running"

| Settings                                       | ×                                                             |   |  |  |  |
|------------------------------------------------|---------------------------------------------------------------|---|--|--|--|
| (於 General                                     | Theme                                                         | l |  |  |  |
| + Privacy                                      |                                                               | l |  |  |  |
| 📮 Notifications                                |                                                               |   |  |  |  |
| O Devices                                      |                                                               | l |  |  |  |
| 🕆 Permissions                                  | Default Dark High contrast                                    | l |  |  |  |
| & Calls                                        | Layout                                                        | l |  |  |  |
| Choose how you want to navigate between teams. |                                                               |   |  |  |  |
|                                                |                                                               |   |  |  |  |
|                                                | Grid List                                                     | l |  |  |  |
|                                                |                                                               |   |  |  |  |
| Application                                    |                                                               |   |  |  |  |
| Auto-start application                         |                                                               |   |  |  |  |
| (                                              | Open application in background                                |   |  |  |  |
|                                                | On close, keep the application running                        |   |  |  |  |
|                                                | Disable GPU hardware acceleration (requires restarting Teams) |   |  |  |  |

## Turn off notifications for the chat

Missed activity emails make sure you keep on since you turn off notifications.

1) Click on your avatar at the top right, then click on "Settings"

| ngton Township Public 🎐 👰 🛛 🗇                | ×  |
|----------------------------------------------|----|
| Elizabeth Pitel Change picture Available     | >  |
| . Cf Set status message<br>Saved<br>Settings |    |
| Zoom – (100%) +                              | [] |
| Keyboard shortcuts                           |    |

2) Click on "Notifications" and under "Chat Messages" click on off.

Scroll down to "Missed Activity" emails to change your settings to make sure you get digest emails of what was happening.
You also may want to turn off "Notifications sounds"

 $\times$ 

## Settings

| 纷 General       | Mentions                              |                        |        |
|-----------------|---------------------------------------|------------------------|--------|
| 🔒 Privacy       | Personal mentions                     | Banner and email       | $\sim$ |
| ♀ Notifications | Channel mentions                      | Banner and email       | $\sim$ |
| Q Devices       | T                                     | Banner and email       | $\sim$ |
| 🕆 Permissions   | leam mentions                         | banner and email       | Ť      |
| & Calls         | Messages                              |                        |        |
|                 | Chat messages                         | Banner and email       | $\sim$ |
|                 | Replies to conversations I started    | Banner and email       |        |
|                 | Replies to conversations I replied to | Banner                 |        |
|                 | Likes and reactions                   | Off                    |        |
|                 | Followed channels                     | Banner and email       | $\sim$ |
|                 | Trending                              | Only show in feed      | $\sim$ |
|                 | Other                                 |                        |        |
|                 | Team membership changes               | Banner                 | $\sim$ |
|                 | Team role changes                     | Banner                 | $\sim$ |
|                 | Notification sounds                   | Call, mention and chat | $\sim$ |
|                 | Missed activity emails                | Once every hour        | $\sim$ |
|                 | Highlights for you                    |                        |        |